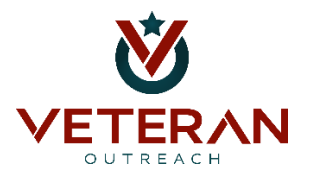

## How to Submit Your Intent to File on VA.gov

The Intent to File (ITF) locks in your date, and you may be entitled to receive retro pay from your decision date to the date you submitted your ITF.

You can submit your ITF two ways:

- 1. Online at <u>VA.gov</u> or
- 2. Call VA Customer Service at (800) 827-1000.
  - **a.** If you are calling, please note that you are submitting an INTENT TO FILE and not a claim.

#### How to Submit Online at VA.gov

Begin an application for a new claim, save, then exit. Step-by-step instructions for this process are as follows:

#### Step 1: Sign in at VA.gov.

Sign in at <u>VA.gov</u> using the top right-hand corner.

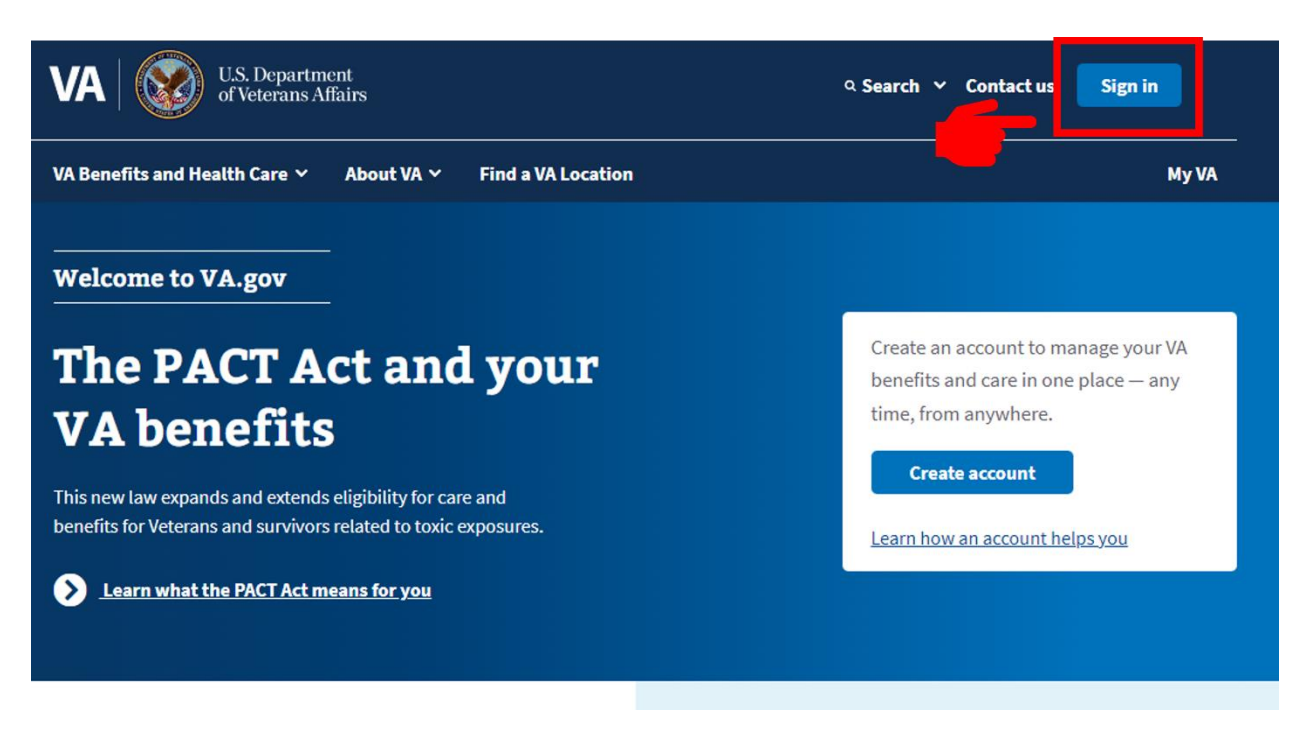

#### Step 2: Sign in

Sign in through one of the 4 ways provided by the VA.

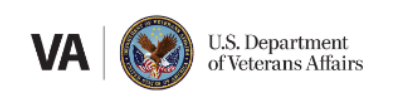

# Sign in

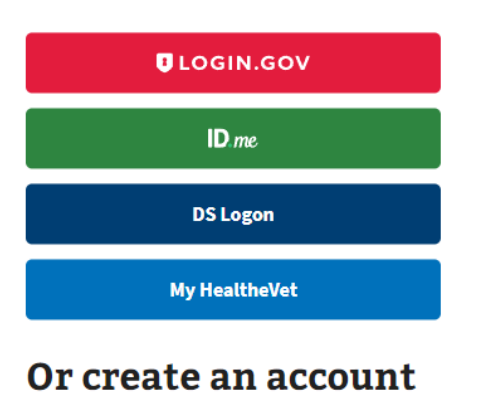

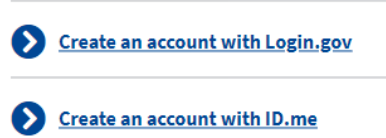

#### Step 3: Disability

Go to the top right corner window that is titled **Disability.** 

You will need to click the hyperlink that reads "File for a disability increase."

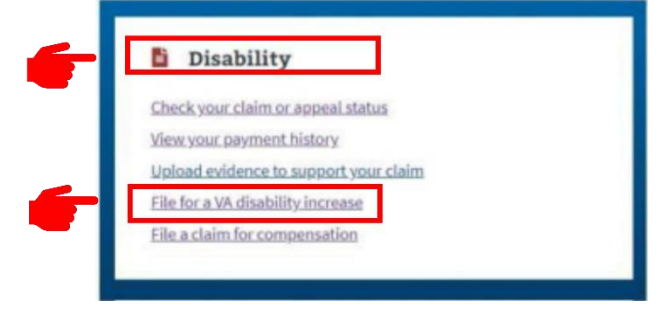

#### Step 4: Can I file my claim online?

Scroll down until you get to the section "Can I file my claim online?"

Click on the green button titled: Let's get started.

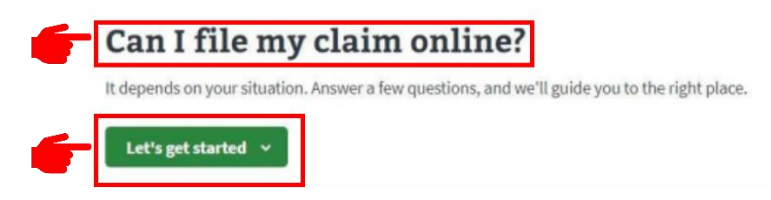

#### Step 5: Filing for an increase.

Have you separated from your military or uniformed service?

#### Select: YES

Is this your first time filing a disability claim with the VA?

#### Select: NO

Are you filing a new claim or are you disagreeing with a VA decision on an earlier claim?

Select: I'm filing a claim for a new condition or for a condition that has gotten worse.

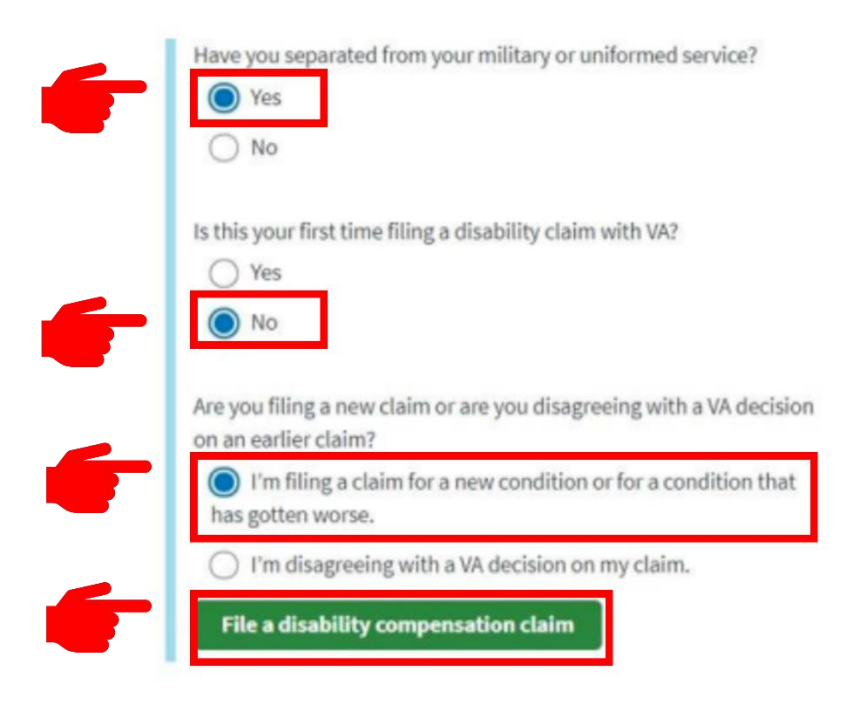

#### Step 6: File for disability compensation

Click the green "Start the Disability Compensation Application" button.

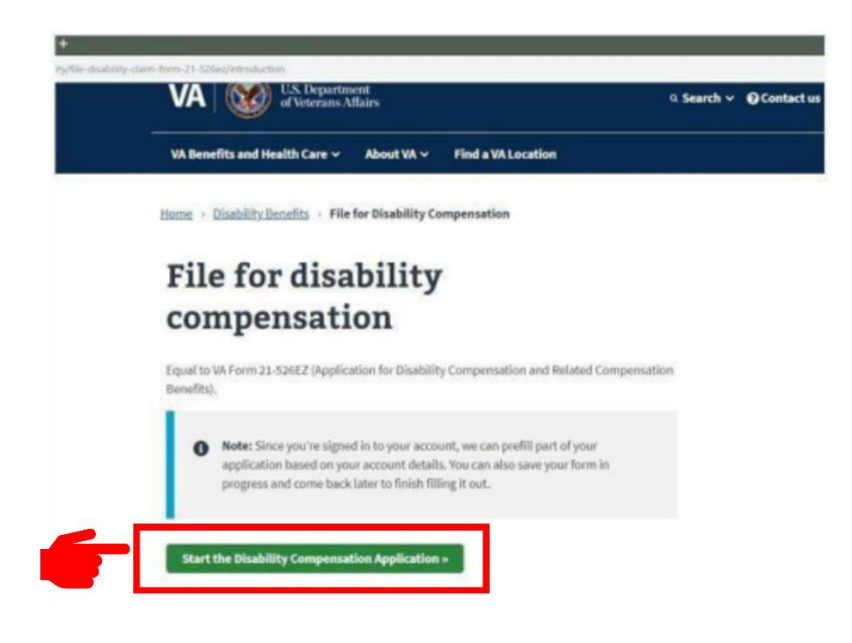

### **CONGRATS! YOU'VE SUBMITTED YOUR INTENT TO FILE!**

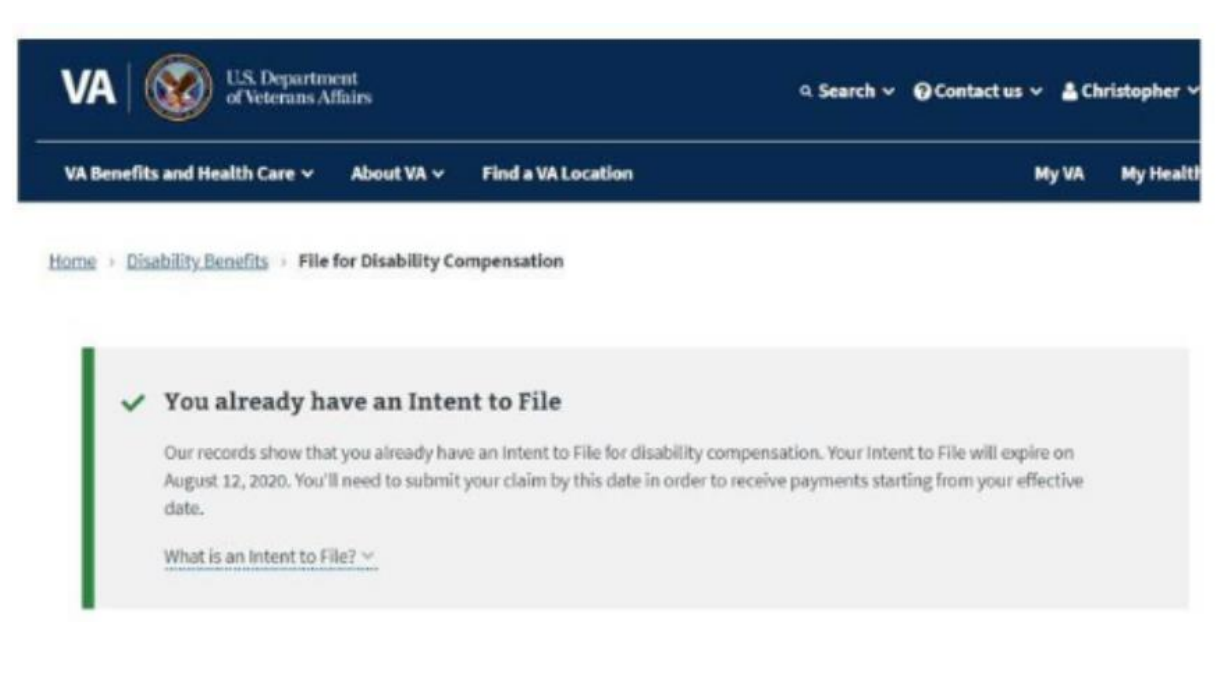

#### **IMPORTANT NOTE:**

It will show you your Intent to File has been received and will give you the expiration date. You have 1 year to complete the claim.

PLEASE **<u>DO NOT CLICK</u>** ON THE BLUE BUTTON TO PROCEED.

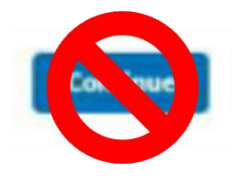

If you are only doing an Intent to File, exit now. Your Intent to File has been submitted. The date shown is when the Intent to File expires.